بسمهتعالى

# راهنمای ثبت نام در سامانه جامع انبارها و مراکز نگهداری کالای مناطق آزاد و ویژه اقتصادی

شهريور ۹۹

ويرايش ٢.٣

| الب | مط | ست | فهر |
|-----|----|----|-----|
|-----|----|----|-----|

| فهرست مطالب                                                          |
|----------------------------------------------------------------------|
| سامانه جامع انبارها و مراکز نگهداری کالای مناطق آزاد و ویژه اقتصادی۳ |
| ۱- انتخاب نوع انبار و شناسه                                          |
| ۲– مشخصات کسب و کار                                                  |
| ۲-۱- شناسه ملی شرکت۵<br>۲-۲- کد ملی مسئول اصلی                       |
| ۳– اطلاعات مؤدی اصلی /مدیر عامل شر کت۳                               |
| ۲-۲- اطلاعات مؤدی اصلی/مدیرعامل هنگام ثبت نام با شناسه ملی شرکت      |
| ۴- مشخصات انبار۴                                                     |
| ۵- انتخاب منطقه ی آزاد یا ویژه و اطلاعات تکمیلی انبار۹               |
| 9– تعیین نوع ملک ( استیجاری/ غیر استیجاری)۹–                         |
| ۷– تماس با پشتیبانی سامانه                                           |

سامانه جامع انبارها و مراکز نگهداری کالای مناطق آزاد و ویژه اقتصادی

برای ثبت نام در سامانه ابتدا با مراجعه به یکی از نشانی های wms.freezones.ir وارد سامانه شده (۱) و با کلیک بر روی "ثبت نام" وارد صفحه ثبت نام شوید (۲)

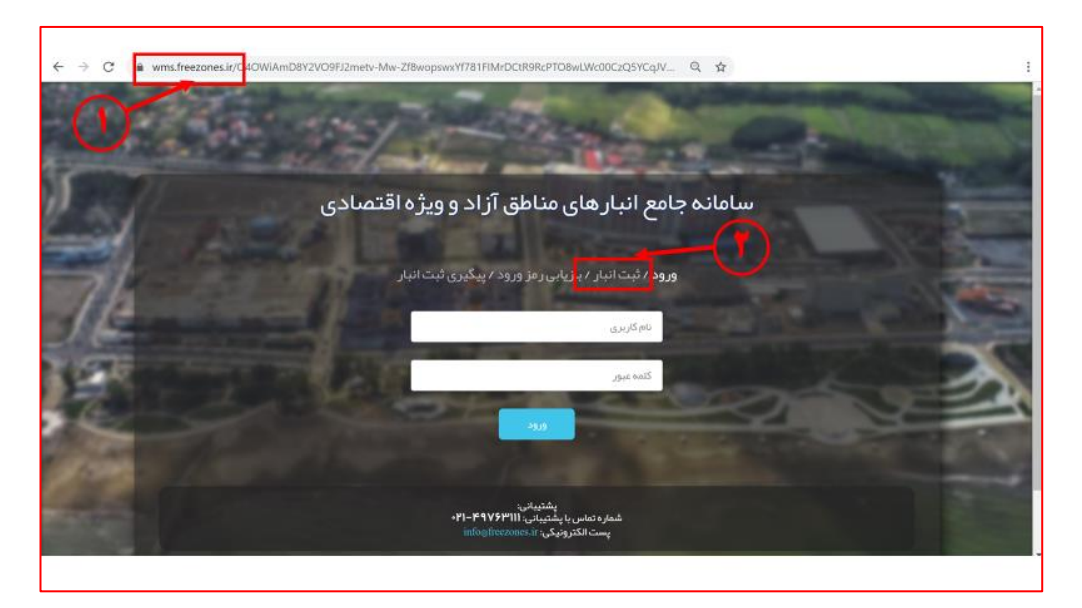

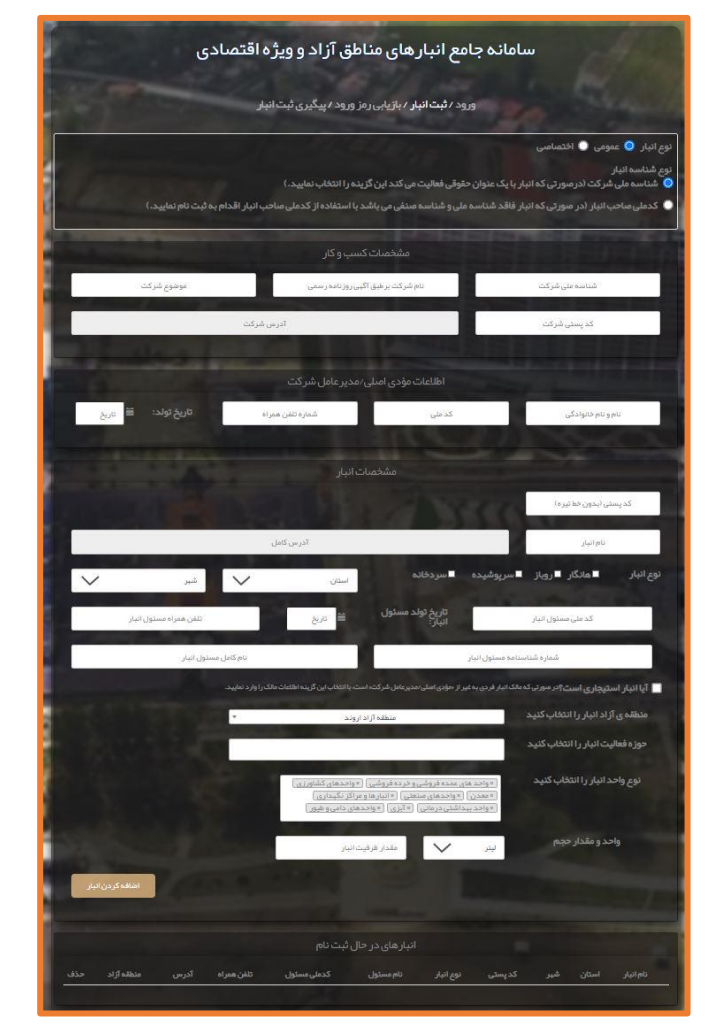

۱- انتخاب نوع انبار و شناسه

# **نوع انبار**

در ابتدا باید نوع انبار را که شامل دو حالت "عمومی" و اختصاصی" می باشد ، با توجه به کاربرد انبارانتخاب نمائید.(۱)

**انبار عمومی:** یک بنگاه بازرگانی است که منظور قبول امانت و نگهداری موارد اولیه و محصولات صنعتی و کشاورزی و کالاهای صاحبان صنایع و و کشاورزان و بازرگانان فعالیت می کند.

**انبار اختصاصی:** انباری است متعلق به شخص حقیقی و یا حقوقی که به صورت اختصاصی از آن استفاده می شود.(مانند انبار کارخانه، شرکت و…)

## شناسه انبار

با توجه به توضيحات درج شده يكي از انواع شناسه را انتخاب نمائيد:

شناسه ملی شرکت: درصورتی که انبار با یک عنوان حقوقی فعالیت می کند

کدملی صاحب انبار : در صورتی که انبار فاقد شناسه ملی و شناسه صنفی می باشد

نوع انبار 🕤 عمومی 🌑 اختصاصی نوع شناسه انبار Ο شناسه ملی شرکت (در صورتی که انبار با یک عنوان حقوقی فعالیت می کند این گزینه را انتخاب نمایید.) Ο کدملی صاحب انبار (در صورتی که انبار فاقد شناسه ملی و شناسه صنفی می باشد با استفاده از کدملی صاحب انبار اقدام به ثبت نام نمایید.)

۲- مشخصات کسب و کار

در این قسمت مشخصات کسب و کار را به توجه به نوع انتخابی شناسه وارد نمائید.

۱-۲- شناسه ملی شرکت

در صورت انتخاب شناسه ملی شرکت فیلد های مرتبط با شرکت برای ثبت مشخصات کسب و کار نمایش داده می شود.

- شناسه ملی شرکت ( شناسه ۱۱ رقمی ) را در این قسمت وارد نمایید.
- ۲- نام شرکت را مطابق با همان نامی که در روزنامه رسمی آگهی شده است وارد کنید.

<mark>توجه:</mark> در صورت ثبت نام با شناسه ملی شرکت ، نام انبار باید دقیقا مطابق با نام شرکت ثبت شود در غیراینصورت انبارتائید نخواهد شد.

- ۲- زمینه فعالیت شرکت را در این قسمت قید نمایید.
  - ٤- کد پستی شرکت را وارد کنید.
- <sup>۵</sup>- پس از وارد کردن کد پستی در قسمت (۴) بر روی صفحه کلیک نمائید یا از کلید TAB استفاده کنید. با این کار در صورت معتبر بودن کدپستی، آدرس از پست فراخوانی و به طور خودکار در فیلد(۵) قرار می گیرد.

**نکته:** در صورت عدم فراخوانی آدرس، ثبت نام را در هردو نشانی سامانه و مرورگر های مختلف( Google Chrome یا Internet Eexplprer ) تکرار نمائید.در صورتی که با هیچ یک از موارد آدرس فراخوانی نشد کدپستی معتبر نمی باشد و لازم است مورد را از اداره پست پیگیری نمائید.

| مشخصات کسب و کار                            |                        |  |  |  |  |  |
|---------------------------------------------|------------------------|--|--|--|--|--|
| شرکت بر طبق آگهی روز نامه رسمی 🥊 موضوع شرکت | شناسه ملی شرکت 🕴 نام ت |  |  |  |  |  |
| آدرس شرکت                                   | کد پستی شرکت           |  |  |  |  |  |
|                                             |                        |  |  |  |  |  |

۲-۲- کد ملی مسئول اصلی

در صورت انتخاب كدملي تنها كافيست از طريق منوى آبشاري اتحاديه صنفى ذيربط را انتخاب نمائيد.

| مشخصات کسب و کار |            |                                      |
|------------------|------------|--------------------------------------|
|                  | <u>.</u> , | -اتحاديه صنفى ذيربط را انتخاب نماييد |
|                  | A          |                                      |

## ۳- اطلاعات مؤدی اصلی/مدیرعامل شرکت

در این قسمت اطلاعات مؤدی اصلی ویا مدیرعامل شرکت را با توجه به نوع انتخابی شناسه وارد نمائید.

#### ۲-۱- اطلاعات مؤدی اصلی/مدیرعامل هنگام ثبت نام با شناسه ملی شرکت

در این قسمت مشخصات مربوط به مدیرعامل و یا مؤدی اصلی را وارد نمائید.

- الم و نام خانوادگی مودی اصلی/مدیرعامل را وارد نمائید.
  - ۲- کدملی مؤدی اصلی/مدیرعامل را وارد نمائید.

<mark>توجها:</mark> در صورتی که با شناسه ملی شرکت ثبت نام می کنید نام مدیرعامل وارد شده در فرم ،حتما باید در آگهی روزنامه رسمی درج شده باشد.در صورت مغایرت، انبار تائید نخواهد شد.

<mark>توجه۲:</mark> در صورتی که با شناسه صنفی ثبت نام می کنید نام مودی اصلی وارد شده در فرم ،حتما باید در پروانه صنفی درج شده باشد.در صورت مغایرت، انبار تائید نخواهد شد.

۳- شماره تلفن همراه را وارد نمائید.

#### توجه۳: شماره ی مدیرعامل حتما باید متعلق به مدیرعامل باشد و به نام شخص مدیرعامل ثبت شده باشد..

۶- تاریخ تولد را با استفاده از تقویم موجود در کنار فیلد مربوطه و به طور کامل(روز/ماه/سال) انتخاب نمائید.

| اطلاعات مؤدی اصلی/مدیر عامل شرکت <b>کلید مربوط به تقویم جهت ورود تاریخ تولد</b> |                                                 |                                                                                                    |                    |  |  |  |  |  |
|---------------------------------------------------------------------------------|-------------------------------------------------|----------------------------------------------------------------------------------------------------|--------------------|--|--|--|--|--|
| تاريخ تولد: ۴ 🗃 تاريخ                                                           | شماره تلفن همراه                                | کدملی                                                                                                    | نام و نام خانوادگی |  |  |  |  |  |
|                                                                                 | : 🗎 تاريخ                                       | تاريخ تولد                                                                                                    |                    |  |  |  |  |  |
|                                                                                 | در ۱۳۹۴ ×<br>مربق > ><br>سه جهار بنج جمعه       | <ul> <li>جردا - جردا - جر</li></ul> |                    |  |  |  |  |  |
|                                                                                 | ד ד 4 ב<br>10 - ו וו דו<br>11 או או או          | ۲۰ ۲۱ ۱<br>۸ V ۶<br>۱۲ ۱۲ ۱۲                                                                                                    |                    |  |  |  |  |  |
|                                                                                 | YF         YA         YF         YF           T | 77 77 77<br>79 77 77<br>0 7 7                                                                                                    |                    |  |  |  |  |  |

#### ۲-۲- اطلاعات مؤدي اصلي هنگام ثبت نام با کد ملي

در این قسمت مشخصات مربوط به مدیرعامل و یا مؤدی اصلی را وارد نمائید.

- ۱- نیازی به تکمیل این فیلد نمی باشد.
- ۲- کدملی مؤدی اصلی را وارد نمائید.(پس از تکمیل کامل، فرم نام و نام خانوادگی فراخوانی و به طور خودکار در فیلد ۱ قرارمی گیرد)
  - ۳- شماره تلفن همراه را وارد نمائيد.
  - ٤- تاريخ تولد را با استفاده از تقويم موجود در كنار فيلد مربوطه و به طور كامل(روز /ماه/سال) انتخاب نمائيد.
    - ۰- شماره شناسنامه مودی اصلی را وارد نمائید.

- ٦- تلفن محل سكونت موؤدى اصلى را وارد نمائيد.
  - ۷- کد پستی شرکت را وارد کنید.
- ۸- پس از وارد کردن کد پستی در قسمت (۷) بر روی صفحه چند بار کلیک نمائید.با این کار در صورت معتبر بودن کدپستی، آدرس از
   پست فراخوانی و به طور خودکار در فیلد(۸) قرار می گیرد.

| جهت ورود تاريخ تولد     | ں شرکت <b>کلید مربوط به تقویم</b> | ی/مدیر عامل | اطلاعات مؤدى اصل   |          |                           |
|-------------------------|-----------------------------------|-------------|--------------------|----------|---------------------------|
| تاريخ تولد: 🌳 í 🗑 تاريخ | شماره تلفن همراه                  | ۳           | کد ملی             | ۲        | نام و نام خانوادگی        |
| ىحل سكونت               | آدرس ہ                            | ٨           | 💙 کدپستی محل سکونت | حل سکونت | م شماره شناسنامه 👂 تلفن م |
|                         |                                   |             |                    |          |                           |

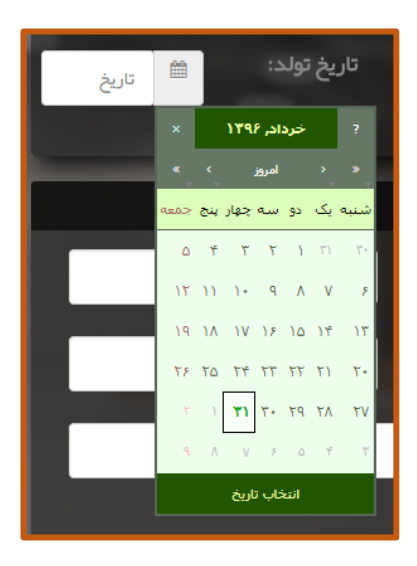

٤- مشخصات انبار

در این قسمت مشخصات مربوط به انبار وارد می گردد.

- ۱- پس از وارد کردن کد پستی در قسمت (۲) بر روی صفحه چند بار کلیک نمائید.با این کار در صورت معتبر بودن کدپستی، آدرس از پست فراخوانی و به طور خودکار در فیلدهای (۱) (۳) و (۶) قرار می گیرد.
  - ۲- کدپستی انبار را وارد نمائید.

<mark>نکت</mark>ه مهم :</mark>آدرس فراخوانی شده ی مربوط به این کدپستی مبنای ارسال بار توسط شرکت های حمل کننده خواهد بود بنابراین از وارد کردن کد پستی محلی به غیر از انبار جدداٌ خودداری نمائید. در صورت ثبت کدپستی مربوط به محلی غیر از انبار مسئولیت هرگونه کنسلی و عدم انتقال بار به عهده خود انبار می باشد.

- ۳- نیازی به تکمیل این فیلد نیست.
  - ٤- نوع انبار را انتخاب كنيد.
    - <sup>0</sup>- نام انبار را وارد نمائید.

<mark>نکت</mark>ه مهم<mark>:</mark> در صورتی که با شناسه ملی شرکت ثبت نام می کنید نام انبار را باید دقیقاً مطابق نام شرکت در آگهی روزنامه رسمی درج نمائید.درغیر اینصورت انبار تائید نخواهد شد.

## <mark>نگت</mark>ه مهم<mark>:</mark> در صورتی که با کد ملی شخص ثبت نام می کنید این فیلد وجود ندارد و نام انبار به طور خودکار مطابق نام مودی اصلی در نظر گرفته می شود.

- ۲- نیازی به تکمیل این فیلد نیست.
- ۷- کد ملی مسئول انبار را وارد نمائید.
- ۸- تاریخ تولد را با استفاده از تقویم موجود در کنار فیلد مربوطه و به طور کامل(روز/ماه/سال) انتخاب نمائید.
  - ۹- تلفن همراه مسئول انبار را وارد نمائید.
  - ۱۰ شماره شناسنامه مسئول انبار را وارد نمائید.
    - ۱۱- نام کامل مسئول انبار را وارد کنید.

<mark>نکت</mark>ه مهم<mark>:</mark> مشخصات هویتی مسئول انبار را دقیق و مطابق کارت ملی وارد نمائید در غیر اینصورت شخص احراز هویت نشده و ثبت نام انجام نخواهد شد.

|                        | ىخصات انبار                                                | مش                                             |                                       |             |
|------------------------|------------------------------------------------------------|------------------------------------------------|---------------------------------------|-------------|
| شبر                    | کد پستی (بدون خط تیره) 🕇                                   | کامل                                           | 1                                     |             |
| استان                  | نام انبار                                                  | ∎سرپوشیده ∎سردخانه                             | مانگار روباز                          | ۴ نوع انبار |
| تلفن همراه مسئول انبار | م الشريح الم                                               | تاريخ تولد مسئول<br>انبار :                    | کد ملی مسئول انبار                    | ۷           |
| ل مستول انبار          | نام كاما                                                   | به مسئول انبار                                 | شماره شناسناه                         | 1+          |
|                        | رکته است، با انتخاب این گزینه اطلاعات مالک را وارد نمایید. | ن انبار فردی به غیر از «مؤدی اصلی/مدیر عامل شر | س <b>تیجاری است</b> ؟در مورتی که مالک | آیا انبار ا |
| اضافه کردن انبار       |                                                            |                                                |                                       |             |

۵- انتخاب منطقه ی آزاد یا ویژه و اطلاعات تکمیلی انبار

|                  | منطقه آزاد اروند                                                                                                    | منطقه ی آزاد انبار را انتخاب کنید |
|------------------|----------------------------------------------------------------------------------------------------|-----------------------------------|
| $p_{1}$          |                                                                                                    | حوزه فعالیت انبار را انتخاب کنید  |
| 1.395            | (« واحد های عمده فروشی و خرده فروشی ) (« واحدهای کشاورزی )<br>(« معدن ) (» واحدهای منتعنی ) (» انبارها و مراکز نکیداری )<br>(« واحد بیداشتی درمانی ( « آیزی ) (« واحدهای دامی و طبور ) | نوع واحد انبار را انتخاب کنید     |
|                  | ليتر > مقدار ظرفيت انبار                                                                                                    | واحد و مقدار حجم                  |
| اضافه کردن انبار |                                                                                                    |                                   |

#### منطقه آزاد یا ویژه:

انبارها باید نام منطقه خود را بر اساس محل و محدوده قرار گیری انتخاب نماید. دقت نمایید انتخاب این فیلد باعث می شود اطلاعات انبار به کارتابل همان منطقه ارسال و منتظر تأیید قرار گیرد.

### حوزه فعاليت انبار:

در این قسمت باید انوع حوزه فعالیت های مربوط به کسب و کار انبار انتخاب شود . قابلیت انتخاب چند عنوان نیز وجود دارد.

## نوع واحد انبار:

در اين قسمت مي بايست نوع واحد انبار مشخص شود . عناوين قابل انتخاب به شرح ذيل است :

- √ انبارها و مراکز نگهداری کالا
- 🗸 واحد های عمده فروشی و خرده فروشی
  - 🗸 واحد های کشاورزی
    - 🗸 معدن
    - √ واحدهای صنعتی
  - √ واحد های بهداشتی و درمانی
    - √ آبزی
    - √ واحد های دامی و طیور

#### ظرفیت انبار:

جهت ثبت ظرفیت انبار ، کافی است یکی از عناوین واحد های اندازه گیری (لیتر ، تعداد ، تن) انتخاب و مقدار ظرفیت انبار در باکس مربوطه ثبت شود.

۲- تعیین نوع ملک ( استیجاری/ غیر استیجاری)

در این قسمت اطلاعات مالک انبار را وارد نمایید.

| الکارا وارد تمایید.               | ز «مؤدی اصلی/مدیر عامل شر کت» است. با انتخاب این گزینه اطلاعات م | 🖌 آیا انبار استیجاری است؟در مورتی که مالک انبار فردی به غیر ا |
|-----------------------------------|------------------------------------------------------------------|---------------------------------------------------------------|
| تلفن مالک                         | کد ملی مالک                                                      | نام مالک                                                      |
|                                   |                                                                  |                                                               |
|                                   |                                                                  | -                                                             |
| ی کار مشخصات ثبت نامی شما در قسمت | اضافه کردن انبار<br>کلیک نمائید(۱) .با این                       | پس از تکمیل تمام اطلاعات فیلد بر روی کلید                     |
| تایید و ثبت اطلاعات<br>یک بر روی  | اطمینان از صحت اطلاعات وارد شده با کلب                           | "انبارهای در حال ثبت نام" اضافه می گردد.پس از                 |
|                                   | درخواست نمایش داده می شود(۳)                                     | (۲) پیغام آبی رنگ دال بر موفقیت آمیز بودن ثبت                 |

|                                           |                 | مات مالک را وار د نمایید | با انتخاب این گزینه اطلا | رعامل شرکت، است.                  | امؤدی اصلی/مدیر                  | انبار فردی به غیر از | مىور تى كە مالك | باری است؟در      | آیا انبار استیه |
|-------------------------------------------|-----------------|--------------------------|--------------------------|-----------------------------------|----------------------------------|----------------------|-----------------|------------------|-----------------|
| اضافه کردن انبار                          |                 |                          |                          |                                   |                                  |                      |                 |                  |                 |
|                                           |                 |                          | -                        |                                   | ~                                |                      |                 |                  |                 |
|                                           |                 |                          | ثبت نام                  | نبارهای در حال                    | $\triangleright$                 |                      |                 |                  |                 |
| حذف                                       | آدرس            | تلفن همراه               | کدملی مسئول              | نام مسئول                         | توع اتبار                        | کد پستی              | ن شپر           | استا             | نام انبار       |
| ان-شہرستان تہران – منف<br>کری -شہر تہران- |                 |                          |                          |                                   | ھانگار.                          |                      |                 | تبرار            |                 |
|                                           |                 |                          | للعات                    | تاييد و ثبت اطا                   |                                  |                      | 3               |                  |                 |
| به دست شما نر سید، با شمار ه های زیر      | ه پیامک مذکور ا | ه در ۴۸ ساعت آیند        | ں خواھد شد. چنانچہ       | ئول انبار (ها) ار ساز<br>فرمایید. | یمار ہ همر اہ میں<br>تماس حاصل ا | ز طریق پیامک به ش    | ن و نتیجه آن از | ما با موفقیت ثبت | • درخواست ش     |
|                                           |                 |                          |                          |                                   | CONTRACTOR OF                    |                      |                 |                  |                 |

<mark>نکت</mark>ه مهم<mark>:</mark> مشاهده ی پیغام آبی رنگ تنها نشان دهنده ی موفقیت آمیز بودن ثبت درخواست شما در سامانه می باشد. تنها زمانی انبار مورد نظر شما در سامانه فعال خواهد شد که مسئول انبار، پیامک تائید انبار را که حاوی شناسه مقصد، نام کاربری و رمز ورود به سامانه می باشد دریافت کرده باشد.

۷- تماس با پشتیبانی سامانه

جهت دریافت اطلاعات بیشتر ، آخرین اطلاعیه ها و آموزش های مربوط به اجرای سامانه جامع انبارها و مراکز نگهداری کالای مناطق آزاد و ویژه می توانید به راهنمای سامانه مراجعه نمائید.

شماره تماس با پشتيبانی 021-49763111

jinfo@freezones.ir پست الكترونيكي